# CODE COMPOSER STUDIO

Arun A. Balakrishnan AP, DAEI

## Steps for using Code Composer Studio and DSK Trainer Kit

- Initials steps for setting the Code Composer Studio
  - Double click "Setup Code Composer V3.1" icon on the desktop
  - Remove all boards available
  - Select Family → C67XX
  - Platform→ Simulator
  - From the listed available boards, select "C6713 Device Cycle Accurate Simulator"
  - Click Add button
  - Click Save & Quit button
  - A dilogue box will be shown indicating a message "Start Code Composer Studio on exit"
  - Click yes button
  - Then Code Composer Studio Programming environment opens up

#### Programming Steps - Code Composer Studio

- From the Project menu Select New
- Save the project with a file name, Eg.
  "sinewave.pjt"
  - Location : C:/CCStudio\_v3.1\MyProjects\
  - **Project Type** : Executable(.out)
  - Target : TMS320C67XX
- In the left side of CCS, under the projects sinewave.pjt will be seen. Click on the + icon
- to see the complete details.
- File Menu  $\longrightarrow$  New  $\longrightarrow$  Source File
- Type the program in that file and save it with extension ".c" Eg. "sinewave.c"

## **Programming Steps**

- Click Project → Add Files to Project → Add "sinewave.c"
- Click Project → Add Files to Project → Add the support files "hello.cmd" & "rts6700.lib"
- Click Project  $\longrightarrow$  Scan All File Dependencies.
- If any files are to be added to the project, it is shown under the heading "include"
- **Compile** : Project → Compile File
- **To build** : Project  $\longrightarrow$  build
- To Load program: File → Load Program "sinewave.out" from Debug folder
- To execute project :Debug → Run

### To observe the output waveform

- From the view menu → Select Graph → Select Time/Frequency
- **Start Address** : variable name, eg. "a"
- Acquisition Buffer Size : variable size, eg. "100"
- Display Data Size : same eg. "100"
- **DSP Data Type** : 32-bit IEEE floating point